| Rasphery Filmager v1.83              | berry Pi                         | - a x                       |
|--------------------------------------|----------------------------------|-----------------------------|
| Raspberry PI Modell<br>MODELL WÄHLEN | Betriebssystem (06)<br>OS WÄHLEN | SD-Karte<br>SD-KARTE WÄHLEN |
|                                      |                                  |                             |
|                                      |                                  | WEITER                      |

**Raspberry Pi Imager** 

Betriebssysteme für den <u>Raspberry Pi</u> werden in der Regel von einer <u>microSD-Karte</u> gestartet. Dazu müssen sie auf die Speicherkarte geschrieben werden.

Das kostenlose Tool <u>"Raspberry Pi Imager</u>" hilft auf einfache Weise dabei, das <u>Raspberry Pi OS</u> oder andere Betriebssysteme auf eine microSD-Karte zu übertragen. Es steht für die Betriebssysteme Windows, macOS und die Linux-Distribution Ubuntu zur Verfügung. Die neueste Version findet man <u>hier</u>.

Zuerst steckt man eine SD-Karte (Adapter mit microSD-Karte) in den SD-Kartenleser und startet das Tool. Danach wählt man im Drop-Down-Menü unter "Modell wählen" das Raspberry Pi Modell aus.

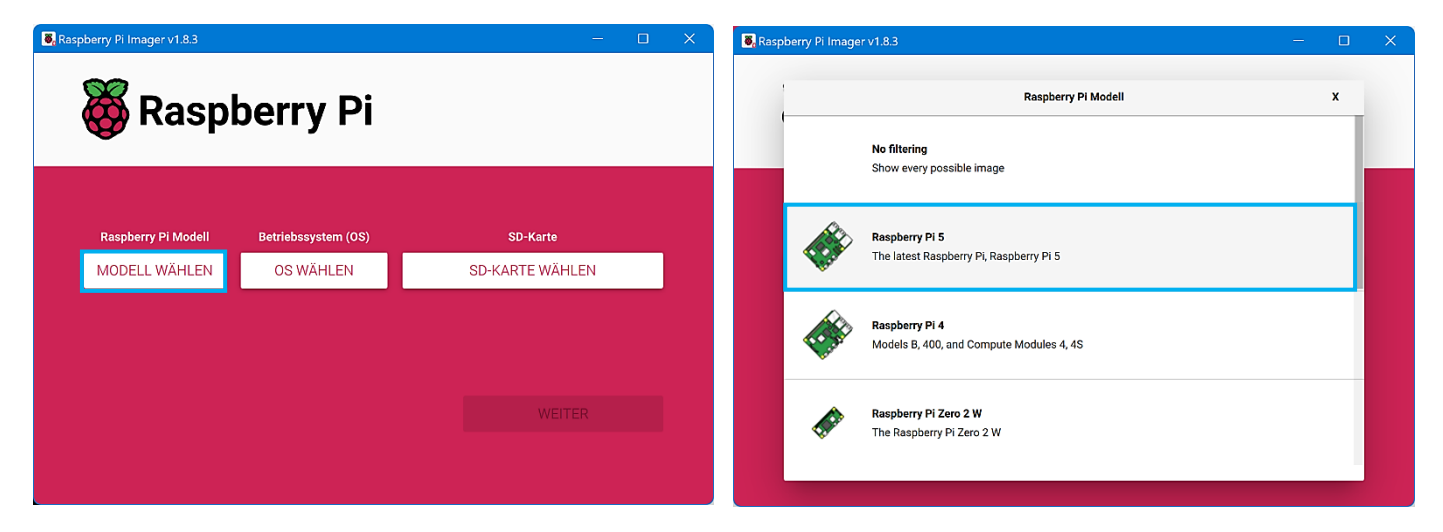

Unter "OS wählen" stehen die zum ausgewählten Modell passenden Betriebssysteme zur Verfügung. Für den neuen Raspberry Pi **5** kommt nur das im **Oktober 2023** erschienene Raspberry Pi OS "Bookworm" in Frage oder man ent-scheidet sich für ein anderes Betriebssystem, zum Beispiel Ubuntu Desktop 23.10.

| 🖥 Raspberry Pi Imager v1.8.3 |                     | – 🗆 X           | Saspberry Pi Imager v1.8.3                                                                                                    |   |  |
|------------------------------|---------------------|-----------------|----------------------------------------------------------------------------------------------------|---|--|
| 🔏 Basn                       | horry Di            |                 | Betriebssystem (OS)                                                                                                    | x |  |
| Wittasp                      | berry Pr            |                 | Raspberry PI OS (64-bit)<br>A port of Debian Bookworm with the Raspberry PI Desktop (Recommended) (Recommended)<br>Veröffentlicht: 2023-10-10<br>Online - 1.1 GB Download |   |  |
| Raspberry Pi Modell          | Betriebssystem (OS) | SD-Karte        | Raspberry PI OS (32-bit)<br>A port of Debian Bookworm with the Raspberry PI Desktop                                                                                       |   |  |
| MODELL WÄHLEN                | OS WÄHLEN           | SD-KARTE WÄHLEN | Veröffentlicht: 2023-10-10<br>Online - 1.2 GB Download                                                                                                    |   |  |
|                              |                     |                 | Raspberry Pi OS (other)<br>Other Raspberry Pi OS based images                                                                                                    | > |  |
|                              |                     | WEITER          | Other general-purpose OS<br>Other general-purpose operating systems                                                                                                    | > |  |
|                              |                     |                 | Media player OS                                                                                                    | ` |  |

Jetzt muss unter "SD-Karte wählen" der Datenträger bestimmt werden, auf den das Betriebssystem geschrieben werden soll. Unter Umständen wird aber nicht nur die eingesteckte SD-Karte aufgelistet, sondern ggf. auch andere installierte Datenträger. Da bei dem Schreibvorgang alle darauf vorhandene Daten gelöscht werden, muss die Auswahl sehr sorgfältig geschehen.

| S. Raspt | perry Pi Imager v1.8.3 |                     | - 0             | × | 🐻 Rasp | berry Pi Image | er v1.8.3                                                                       | — |   | × |
|----------|------------------------|---------------------|-----------------|---|--------|----------------|---------------------------------------------------------------------------------|---|---|---|
|          | 👸 Rasp                 | berry Pi            |                 |   |        |                | SD-Karte<br>Seagate Expansion SCSI Disk Device - 1000.2 GB<br>Als E eingebunden |   | x | - |
|          | Raspberry Pi Modell    | Betriebssystem (OS) | SD-Karte        |   |        | ψ              | Generic STORAGE DEVICE USB Device - 31.9 GB<br>Als F:\ eingebunden              |   |   |   |
|          | MODELL WÄHLEN          | OS WÄHLEN           | SD-KARTE WÄHLEN |   |        |                |                                                                                 |   |   |   |
|          |                        |                     |                 |   |        |                |                                                                                 |   |   |   |
|          |                        |                     |                 |   |        |                |                                                                                 |   |   |   |
|          |                        |                     |                 |   |        |                |                                                                                 |   |   |   |
|          |                        |                     |                 |   |        |                |                                                                                 |   |   |   |
|          |                        |                     |                 |   |        |                |                                                                                 |   |   |   |

Mit einem Klick auf "Weiter" öffnet sich das Dialogfeld "OS Anpassungen anwenden?", in dem man jetzt schon vorab einige Einstellungen bearbeiten kann, die sonst bei der Installation des Betriebssystems abgefragt werden.

| Raspberry Pi Imager v1.8.3 | pberry Pi                | - 🗆 X                         | Raspberry Pi Imager v1.8.3 – C X                                                                                                    |
|----------------------------|--------------------------|-------------------------------|----------------------------------------------------------------------------------------------------|
| Raspberry Pi Modell        | Betriebssystem (OS)      | SD-Karte                      | OS Anpassungen anwenden? X                                                                                                    |
| RASPBERRY PI 5             | RASPBERRY PI OS (64-BIT) | GENERIC STORAGE DEVICE USB DE | Möchten Sie die vorher festgelegten OS Anpassungen anwenden?           EINSTELLUNGEN BEARBEITEN         NEIN, EINSTELLUNGEN LÖSCHEN         JA         NEIN |
|                            |                          | WEITER                        | WEITER                                                                                                    |

| ALLGEMEIN DIENSTE OPTIONEN     ALLGEMEIN DIENSTE OPTIONEN     ALLGEMEIN DIENSTE OPTIONEN     ALLGEMEIN DIENSTE     ALLGEMEIN DIENSTE     ALLGEMEIN                                                                                                    | S OS Anpassungen ×         | - 🗆 X 💽 OS Anpassungen - 🗆 X                                                                                                    |
|----------------------------------------------------------------------------------------------------|----------------------------|----------------------------------------------------------------------------------------------------|
| ✓ Hostname: raspi   ✓ Benutzername und Passwort festlegen   Benutzername:   benutzername:   benutzername: | ALLGEMEIN DIENSTE OPTIONEN | OPTIONEN ALLGEMEIN DIENSTE OPTIONEN                                                                                              |
| Zeitzone: Europe/Berlin -                                                                                                    | ✓ Hostname: raspi          | <ul> <li>□ Tonsignal nach Beenden abspielen</li> <li>☑ Medien nach Beenden auswerfen</li> <li>□ Telemetrie aktivieren</li> </ul> |
| SPEICHERN SPEICHERN                                                                                                    | Tastaturfayout: de         |                                                                                                    |

## Hinterthür Mettmann

Man gibt dem Raspberry Pi einen eindeutigeren Namen im Netzwerk, legt einen Benutzernamen und ein Passwort fest, gibt die Zugangsdaten für das WLAN ein und ändert die Zeitzone und das Tastaturlayout auf Berlin bzw. DE für Deutschland.

<u>SSH</u> kann vorab aktiviert werden, um ggf. von einem anderen Rechner auf den Raspberry zugreifen zu können.

Die Eingabe des Passwortes wird leider nicht angezeigt und auch nicht verifiziert. Das erfordert eine genaue Eingabe, am besten mithilfe der Zwischenablage und einem vorher kontrollierten Passwort.

Die gemachten Eistellungen und die Sicherheitsabfrage werden mit Klick auf "Ja" bestätigt.

| S, Raspberry Pi Imager v1.8.3 – 🗆 X                                                                                          | Raspberry Pi Imager v1.8.3 — — X                                                                                                  |
|----------------------------------------------------------------------------------------------------|----------------------------------------------------------------------------------------------------|
| 👹 Raspberry Pi                                                                                                    | <b>Raspberry Pi</b>                                                                                                    |
| OS Anpassungen anwenden? X                                                                                                   | Warnung X                                                                                                    |
| Möchten Sie die vorher festgelegten OS Anpassungen at Inden?<br>EINSTELLUNGEN BEARBEITEN NEIN, EINSTELLUNGEN LÖSCHEN JA NEIN | Alle vorhandenen Daten auf 'Generic STORAGE DEVICE USB Device'<br>werden gelöscht.<br>Möchten Sie wirklich fortfahren?<br>NEIN JA |
| WEITER                                                                                                    | WEITER                                                                                                    |
|                                                                                                    |                                                                                                    |

Das erforderliche Quell-Image wird direkt von einem Webserver heruntergeladen und die SD-Karte ggf. formatiert. Die entsprechenden Daten schreibt die Software anschließend auf die SD-Karte und verifiziert sie anschließend. Das kann ein paar Minuten dauern.

| 💐 Raspberry Pi Imager v1. | 8.3                     | – 🗆 X               | 8 Raspberry Pi Imager v1.8.3 |                     | – 🗆 X                   |
|---------------------------|-------------------------|---------------------|------------------------------|---------------------|-------------------------|
| 🥳 Ra                      | spberry Pi              |                     | 👸 Ras                        | pberry Pi           |                         |
| Raspberry Pi Mod          | ell Betriebssystem (OS) | SD-Karte            | Raspberry Pi Modell          | Betriebssystem (OS) | SD-Karte                |
| RASPBERRY P               |                         |                     | RASPBERRY PI 5               |                     |                         |
|                           | Schreiben 28%           | SCHREIBEN ABBRECHEN |                              | rifizieren 35%      | VERIFIZIERUNG ABBRECHEN |